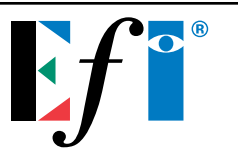

# WINDOWS LPR SPOOLER FOR WIN95

## About Windows LPR Spooler:

Windows LPR Spooler is a program which allows transparent printing from Microsoft Windows 3.1, Windows 95, and Windows NT applications to network printers. WLPRSPL allows you to define a large number of remote printers which may be addressed through different Protocol DLLs.

# **Protocol Libraries:**

WLPR2.DLL which implements the *Line Printer Daemon (LPD, RFC1179)* protocol that is widely used on UNIX hosts.

WJETDIR.DLL which allows printing to HP LaserJet printers or other network printers that accept print jobs being sent to a specific TCP port.

## How the Spooler Works:

WLPRSPL uses a dedicated directory on the PCs hard disk for spooling (i.e. C:\SPOOL). This directory has to be specified the first time you start the program.

## **Installing Microsoft TCP/IP protocol:**

After installing the Microsoft TCP/IP protocol, the following information must be obtained from the Systems Administrator and then used to setup TCP/IP:

- IP Address
- Subnet Mask
- Router Address
- Host Name
- Name Server Address

## **Installing Windows LPR Spooler:**

1. Double click on the Windows LPR Spooler Zip icon.

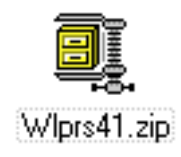

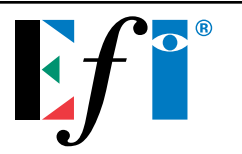

- 2. A Welcome to the WinZip Wizard! dialog box will appear. Select Next.
- 3. A *Click "Next" to prepare to install* dialog box will appear. Select *Next*. You will see a progress indicator bar extracting the installer to a temporary folder.
- 4. A Click "Install Now" to run the installation program dialog box will appear. Select Install Now.
- 5. A *Specify install directory* dialog box will appear. Select *Continue*. This is the directory where WLPRSPL will reside.

| Specify instal                                                                                                    | l directory                                                                                           | × |  |
|----------------------------------------------------------------------------------------------------|----------------------------------------------------------------------------------------------------|---|--|
| æ 1                                                                                                    | The setup program will copy all components<br>of the program package into the following<br>directory. |   |  |
| Path:                                                                                                    | C:\WLPRSPL                                                                                            |   |  |
| Setup will also install some files into the<br>WINDOWS\SYSTEM directory. Besides that a new<br>program group will be added to the Program<br>Manager. |                                                                                                    |   |  |
|                                                                                                    | <u>Continue</u> <u>E</u> xit                                                                          |   |  |

- 6. A *Do you want the program to be added to its own Program Manager Group?* dialog box will appear. Select *Yes.*
- 7. A Specify Program Manager Group dialog box will appear. Select Continue.

| Specify Program Manager Group                                                                                           | × |  |  |
|----------------------------------------------------------------------------------------------------|---|--|--|
| Please enter the Program Manager group to<br>which the program will be added. This group<br>does not have to exist yet. |   |  |  |
| Group name: Windows LPR Spooler                                                                                         |   |  |  |
| <u>C</u> ontinue <u>E</u> xit                                                                                           |   |  |  |

- 8. A Do you want the documentation files in PostScript format to be copied to the installation directory dialog box will appear. Select *No.*
- 9. A *Do you want the documentation files in ASCII format to be copied to the installation directory* dialog box will appear. Select *Yes.* You will see a progress indicator bar during the installation.

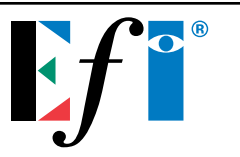

10. A Setup Complete dialog box will appear indicating a successful installation. Click OK.

| Setup complete           |                                                    | × |
|--------------------------|----------------------------------------------------|---|
| 2                        | Setup Succeeded!                                   |   |
| Be sure to<br>your new : | send in the registration information for software. |   |
|                          | <u> </u>                                           |   |

11. The Windows LPR Spooler directory will display.

| 📻 C:\WINDOWS.95\Sta                                 | rt Menu\Programs\Windows LPR Spooler | _ D × |
|-----------------------------------------------------|--------------------------------------|-------|
| <u>F</u> ile <u>E</u> dit <u>V</u> iew <u>H</u> elp |                                      |       |
| Windows LPR Spooler                                 | E                                    |       |
| Windows LPR Spooler<br>Windows LPR Spooler He       | þ                                    |       |
| 2 object(s)                                         | 596 bytes                            |       |

#### Note: Windows LPR Spooler Help contains detailed information regarding this product.

#### **Windows LPR Spooler Setup:**

- 1. Double click on the Windows LPR Spooler icon.
- 2. A You have to specify a valid spool directory dialog box will appear. Click OK.
- 3. A *Select Spool Directory* dialog box will appear. Select an existing directory or create a new directory for job spooling.
- 4. A You have to specify a valid queue definition file dialog box will appear. Click OK.
- 5. A Load Queue Definition File dialog box will appear. Click OK.

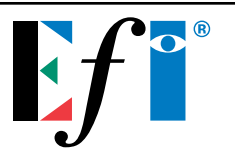

6. The Windows LPR Spooler application will now be active.

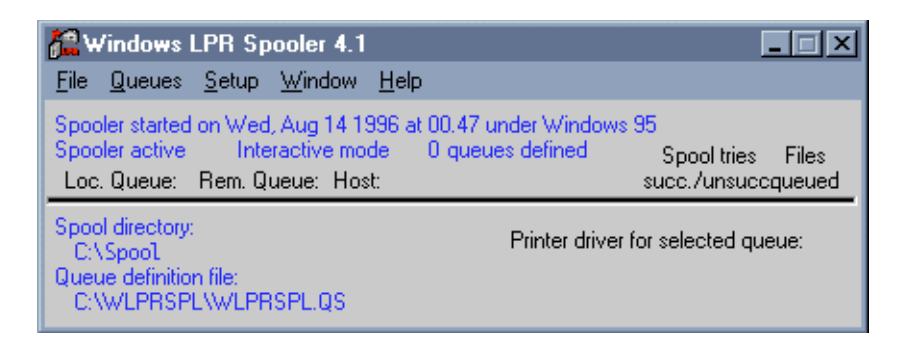

- 7. Go to Setup/Queues/Define new queue.
- 8. Define the queue and click *OK*.

| Edit Queue Data                                                   | ×                                                                                    |  |  |
|-------------------------------------------------------------------|--------------------------------------------------------------------------------------|--|--|
| Local Spool File Name:                                            | WLPR Browse                                                                          |  |  |
| <u>R</u> emote Printer Name:                                      | print_device name                                                                    |  |  |
| R <u>e</u> mote Host Name:                                        | 192.216.172.241                                                                      |  |  |
| Queue description:                                                | WLPR Spooler Queue                                                                   |  |  |
| Protocol to be used:                                              | BSD LPR/LPD Protocol (WLPR2.DLL)                                                     |  |  |
| OK Cancel                                                         | Queue pr <u>o</u> perties <u>H</u> elp                                               |  |  |
|                                                                   |                                                                                      |  |  |
| Local Spool File Name:                                            | Any name                                                                             |  |  |
| Local Spool File Name:<br>Remote Print Name:                      | Any name<br>print_ <i>device name</i> (XJ)<br>xjprint (i series)                     |  |  |
| Local Spool File Name:<br>Remote Print Name:<br>Remote Host Name: | Any name<br>print_ <i>device name</i> (XJ)<br>xjprint (i series)<br>Fiery IP address |  |  |

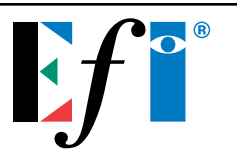

9. The Windows LPR Spooler application will now display the new queue.

| 🚝 Windows LPR Spooler 4.                                                                     | 1                                                           |                                    |                    |
|----------------------------------------------------------------------------------------------|-------------------------------------------------------------|------------------------------------|--------------------|
| <u>File Q</u> ueues <u>S</u> etup <u>W</u> indow                                             | <u>H</u> elp                                                |                                    |                    |
| Spooler started on Wed, Aug 14<br>Spooler active Interactive m<br>Loc. Queue: Rem. Queue: Ho | 1996 at 00.47 under Windows<br>ode 1 queues defined<br>ost: | s 95<br>Spool tries<br>succ./unsud | s Files<br>cqueued |
| > WLPR print_device name                                                                     | 192.216.172.241                                             | 2 2                                | 2 0                |
| Spool directory:<br>C:\Spool<br>Queue definition file:<br>C:\WLPRSPL\WLPRSPL.QS              | Printer driver<br>Fileny XJ v                               | r for selected q<br>2013.114       | ueue:              |

## **Printer Setup:**

- 1. Go to *Start/Settings/Printers* and *Add Printer*.
- 2. A *How is this printer attached to your computer?* message will appear. Select *Local printer*. Note: Under Windows 95 only local printers can be connected to the port that WLPSPL creates.
- 3. Finish the printer installation. Make sure the correct PPDs are installed.
- 4. A new printer is created.

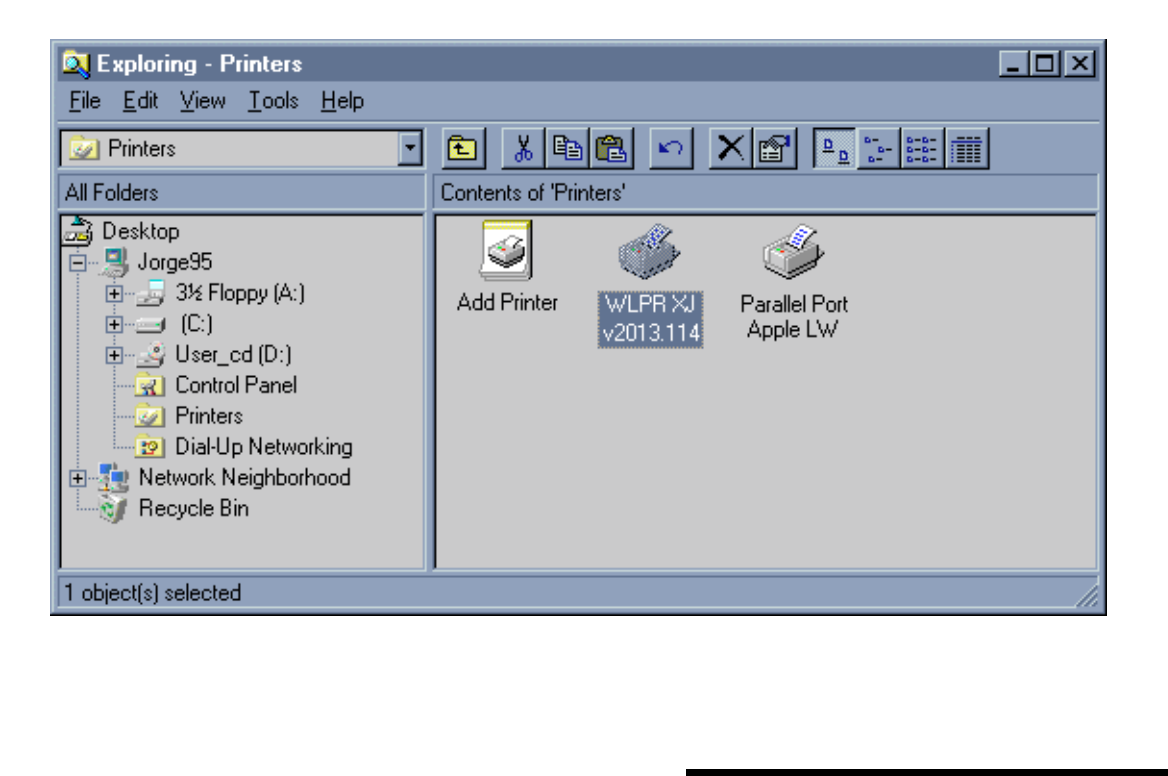

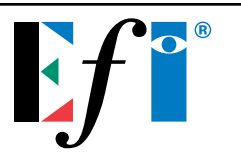

- 5. After installation, go to *Properties* for the printer that was just created. Select *Details*.
- 6. Setup Print to the following port and Print using the following driver.

| WLPR XJ v2013.114 Properties      | ? ×                |  |  |
|-----------------------------------|--------------------|--|--|
| General Details Sharing           | ,                  |  |  |
| WLPR XJ v2013.114                 |                    |  |  |
| Print to the following port:      |                    |  |  |
| C:\WLPR (Unknown local port)      | Add Por <u>t</u>   |  |  |
| Print using the following driver: | Delete Port        |  |  |
| Fiery XJ v2013.114                | Ne <u>w</u> Driver |  |  |
| Capture Printer Port End          | Capture            |  |  |
| Timeout settings                  |                    |  |  |
| Not <u>s</u> elected: 15 seconds  |                    |  |  |
| Transmission retry: 45 seconds    |                    |  |  |
| Setup Spool Settings              | Port Settings      |  |  |
| OK Cance                          | el <u>A</u> pply   |  |  |

- 7. Go to the *Printer Properties* and select *PostScript*, and then select *Advanced* and make sure that for *Data Format* you select *Pure binary data*
- 8. Under *General* select *Print Test Page*. The test page will print indicating a successful installation.

#### Where Do I Find Windows LPR Spooler?:

Internet: http://ich210.ich.kfa-juelich.de/wlprspl

# Who supports the Windows LPR Spooler product?:

Susanne Heil EDV-Vertrieb Hindenburgstr. 50 41352 Korschenbroich, Germany E-mail: *th.heil@kfa-juelich.de*